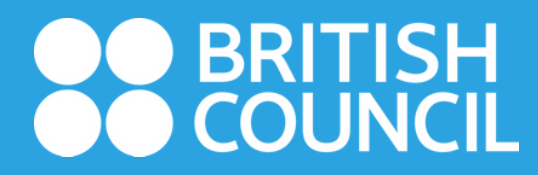

# User Guide Library member fee payment by AYA mobile banking bill payment

## Welcome to the British Council in Burma

The British Council is the UK's international organisation for cultural relations and educational opportunities. We are on the ground in six continents and over 100 countries, bringing international opportunity to life, every day. Find out more **about us**.

#### Want to study with us?

Contact us to book a level test. Our UK-qualified teachers will recommend the course that fits your learning needs.

> How do I register for a course?

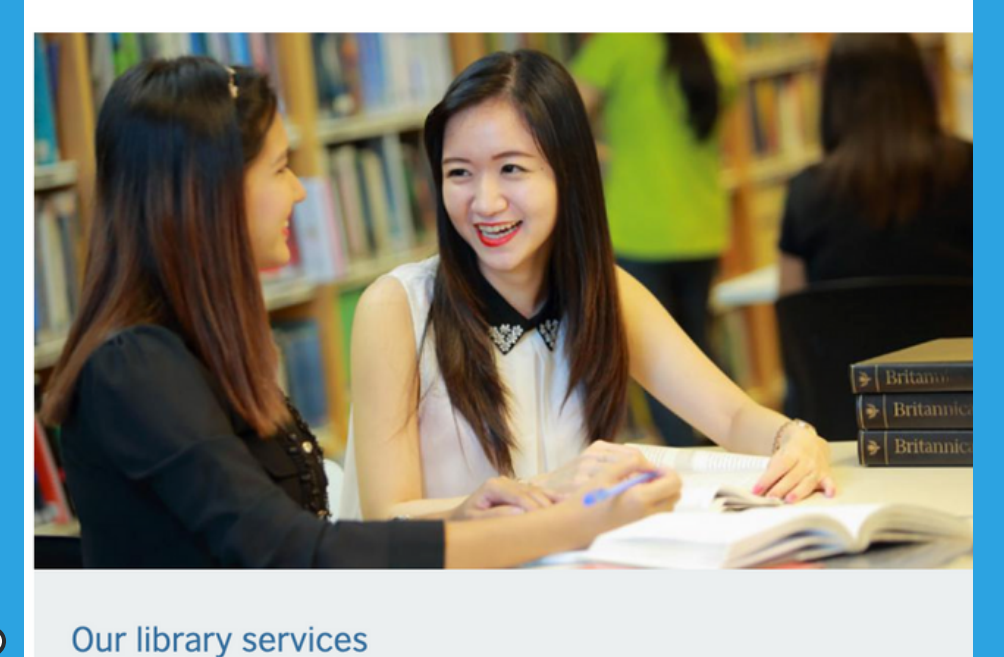

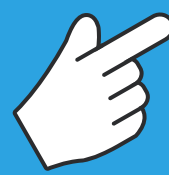

Go to the British Council Myanmar website 'www.britishcouncil.org.mm'. Then, scroll down and click 'Our Library Services'.

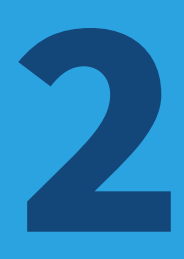

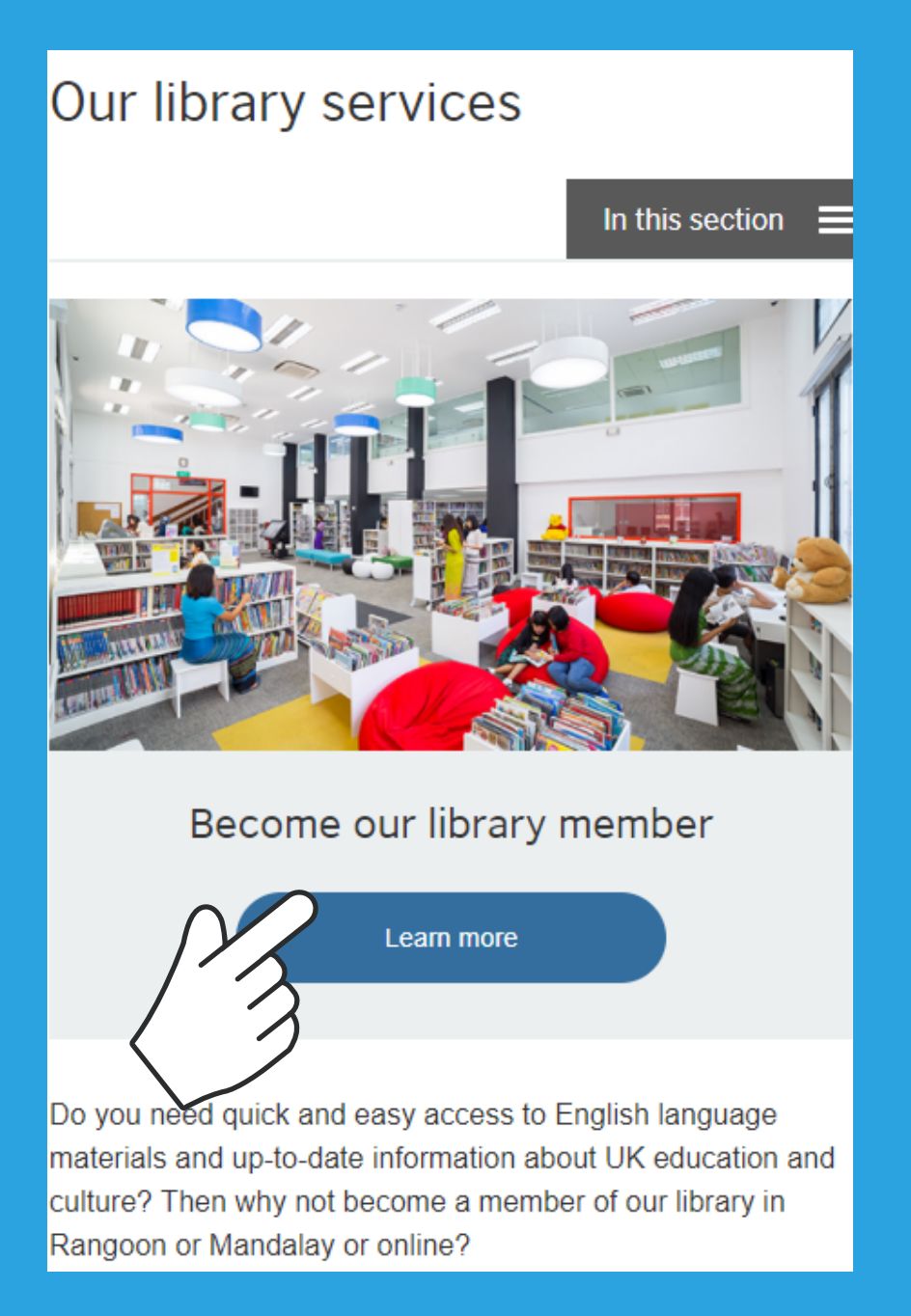

## Click 'Learn More' from 'Our Library Services' page .

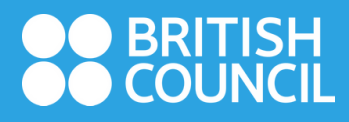

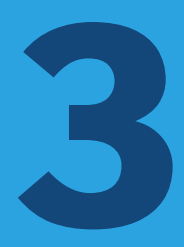

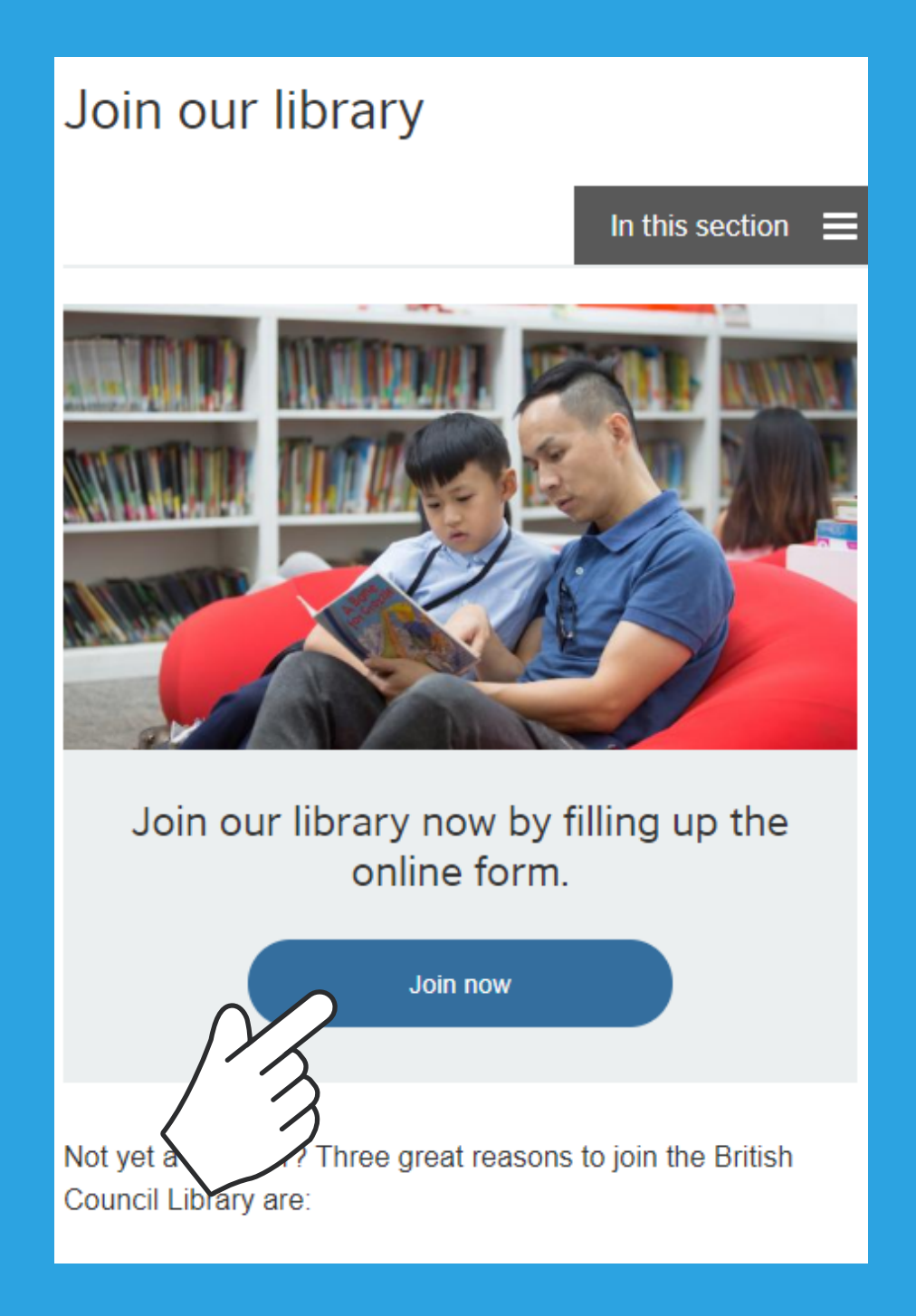

Click 'Join Now'.

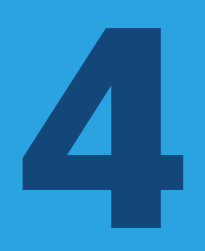

| ■ library.britishcouncil.org.mm C                            |  |  |
|--------------------------------------------------------------|--|--|
| Library 🗮                                                    |  |  |
| Library<br>Home library: Mandalay<br>Membership<br>category: |  |  |
| Salutation:                                                  |  |  |
| ∧ ∨ AutoFill Contact Done                                    |  |  |
|                                                              |  |  |
| Mandalay                                                     |  |  |
| Yangon                                                       |  |  |

Choose Yangon or Mandalay for 'Home Library'. If you are living outside those cities, choose 'Yangon' if your hometown is near Yangon or 'Mandalay' if it is near Mandalay.

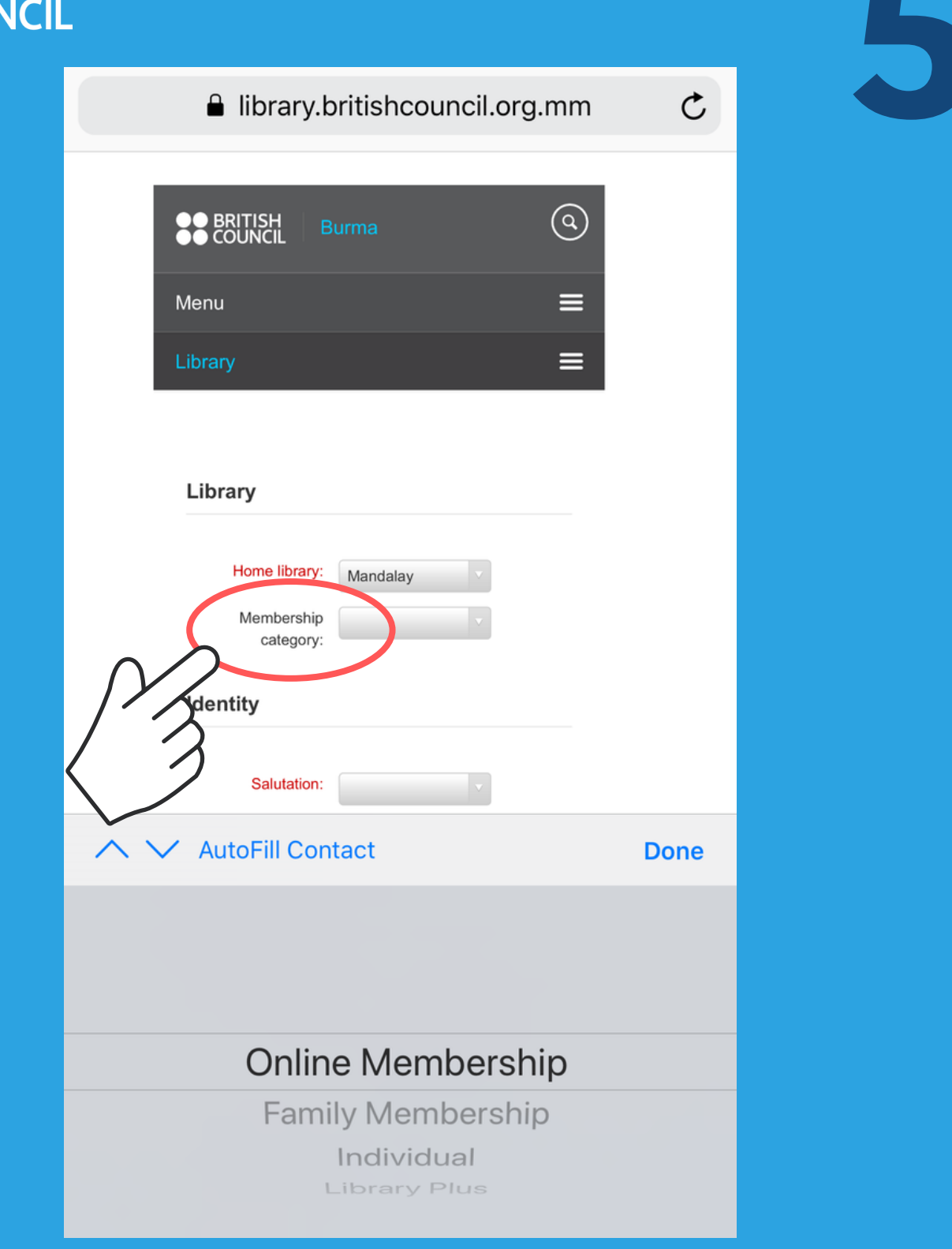

Choose the type of member that you would like to apply under 'Membership category'

## BRITISH COUNCIL

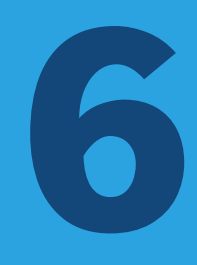

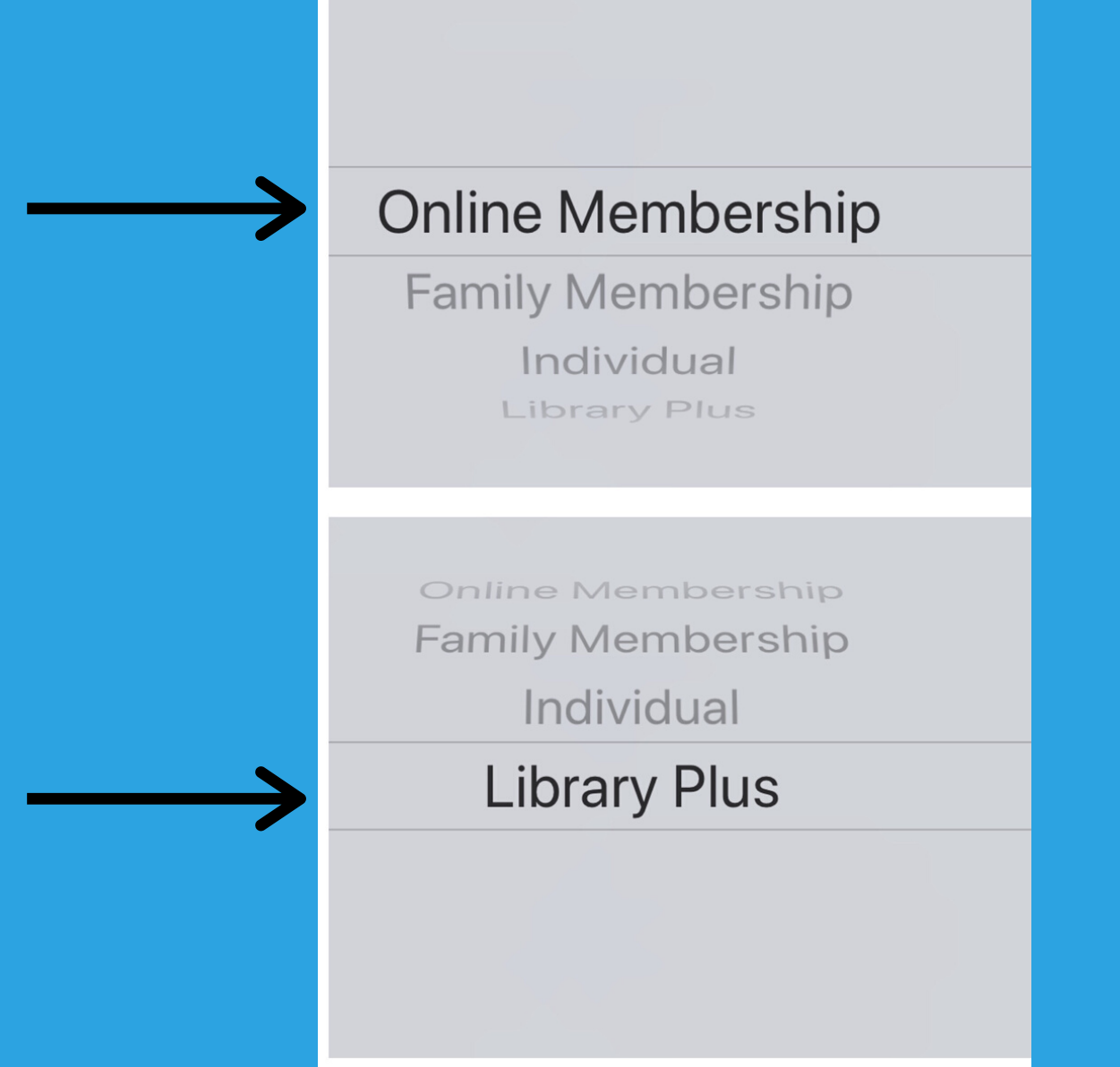

Chose 'Online Membership' if you want to access Digital Library only. Choose 'Library Plus' if you would like to access library in Yangon or Mandalay as well as digital library.

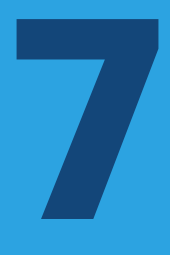

| •∎I Telenor 4G<br>≜ librar                                              | 11:53 AM                      |
|-------------------------------------------------------------------------|-------------------------------|
| Identity                                                                |                               |
|                                                                         |                               |
| Salutation:                                                             | V                             |
| Surname:                                                                |                               |
| Required                                                                |                               |
| First name:                                                             |                               |
| Required                                                                |                               |
| Date of birth:                                                          | Required                      |
|                                                                         | Female: Male: None specified: |
|                                                                         |                               |
| Main address                                                            |                               |
| Main address                                                            |                               |
| Main address                                                            |                               |
| Main address<br>Address:<br>Required                                    |                               |
| Main address<br>Address:<br>Required<br>Address 2:                      |                               |
| Main address<br>Address:<br>Required<br>Address 2:<br>Required          |                               |
| Main address<br>Address:<br>Required<br>Address 2:<br>Required<br>City: |                               |

Fill out the required information; name, brithday, address, email.

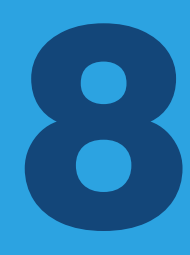

#### library.britishcouncil.org.mm

British Council complies with data protection law in the UK and laws in other countries that meet internationally accepted standards. You have the right to ask for a copy of the information we hold on you, and the right to ask us to correct any inaccuracies in that information. If you have concerns about how we have used your personal information, you also have the right to complain to a privacy regulator. For detailed information, please refer to the privacy section of our website, www.britishcouncil.org/privacy or contact your local British Council office. We will keep your information for a period of 7 years from the time of collection.

I have read and agree to Privacy Policy and Terms of Use for this website & library membership Terms and conditions.

| Verification:                                                     |  |
|-------------------------------------------------------------------|--|
| Please type the following characters into the preceding bo: XXXXX |  |
| Submit                                                            |  |

Click to agree Terms and Conditions. Fill out the verification field with 5 letters that appeared below. Then, click 'Submit'.

|   | ●● BRITISH<br>●● COUNCIL Burma                                                                                         | (0) |
|---|----------------------------------------------------------------------------------------------------|-----|
|   | Menu                                                                                                    | ≡   |
|   | Library                                                                                                    | =   |
|   | All libraries                                                                                                    |     |
|   | Q Advanced search                                                                                                    |     |
|   | Application Complete!                                                                                                  |     |
|   | Thank you for filling up the application form to join the<br>British Council Library. Your Library reference number is |     |
| 3 | Please check your Spam or Junk folder if you cannot fin<br>our email in your inbox.                                    | d   |

After you have completed the registration successfully, you will see 5-digit reference number. Please note that you need to use that reference number to make a payment.

## Welcome to the British Council Library - Digital Library Inbox

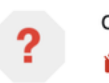

donotreply-library 4:26 PM ≩ to me ∽

 $\leftarrow$  ...

5

Dear Maung Maung

Thank you for filling up the online membership application form to join the British Council Library. Your Library reference no. is xxxxxxx

Please make the payment of respective membership fee by transferring to "British Council Collection Account" via any AYA branch or AYA Mobile Banking Bill Payment. After making the payment, please send the Library Reference No. and the bank transaction details to email: <u>library.enquiries@mm.britishcouncil.org</u>. (or)

Please make the paymen at the British Council Library with MPU, Visa and Master Card.

Thank you.

British Council Myanmar

Note: This is a system generated email. Please do not reply.

Then, payment instructions will be automatically sent to you by email.

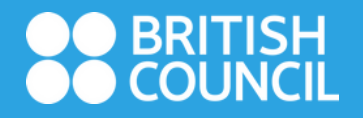

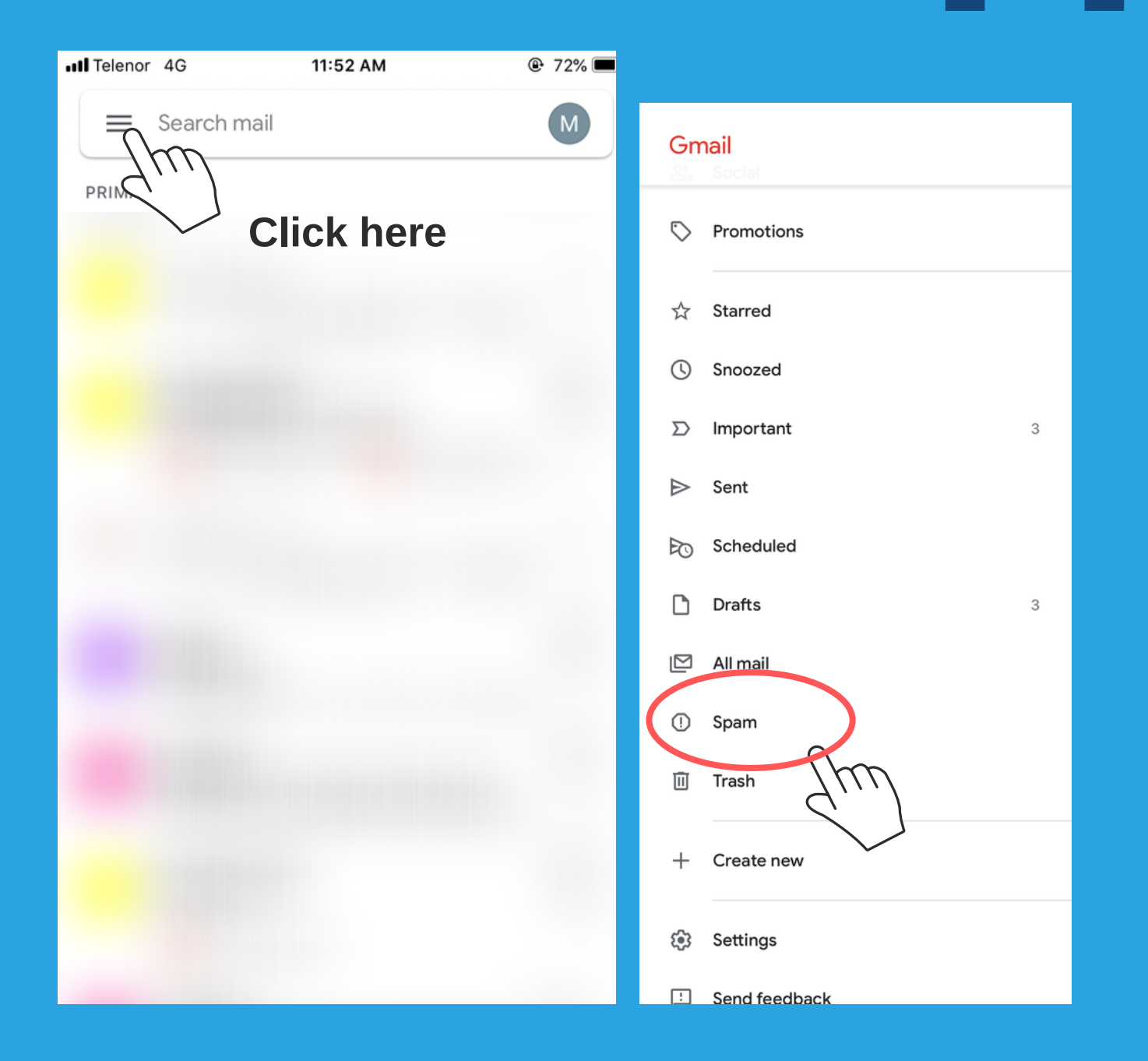

Please search in 'Spam or Junk' folder if you cannot find a mail in your inbox.To search 'Spam mail', go to Menu Bar from Gmail, scroll down and click 'Spam'.

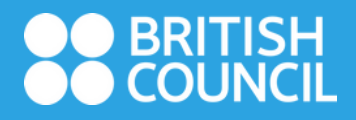

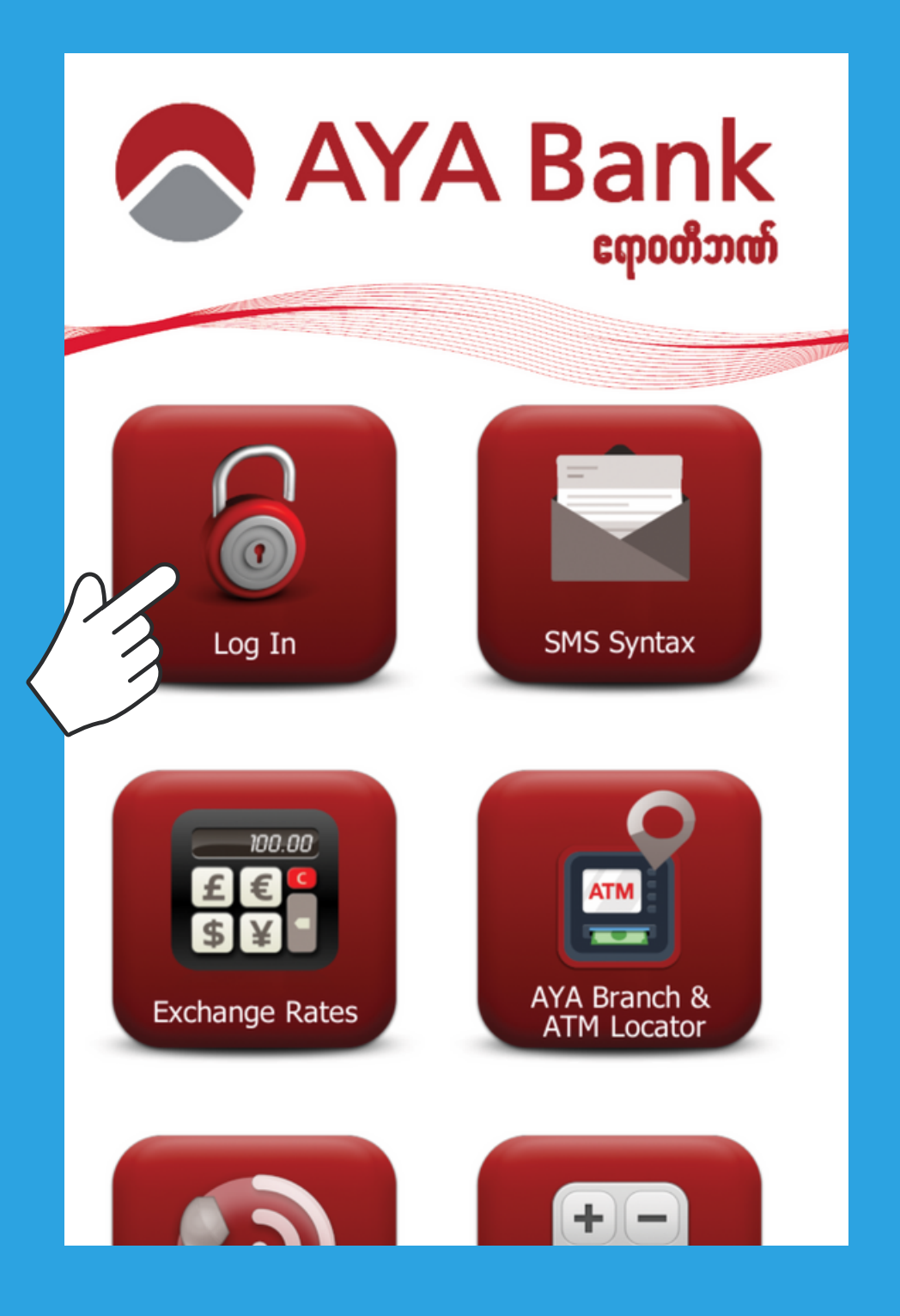

To make a payment, open AYA mobile banking application. Click 'Log in'

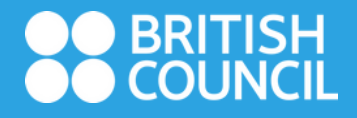

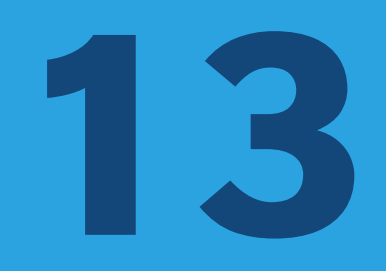

| AY/         | A Bank<br>ເຖາດທີ່ສາໜ໌ |
|-------------|-----------------------|
|             |                       |
| Liser Name  |                       |
|             |                       |
| Password:   |                       |
|             |                       |
| Remember me |                       |
| BACK        | log in 员              |
|             |                       |
|             |                       |

Insert your AYA bank username and password.

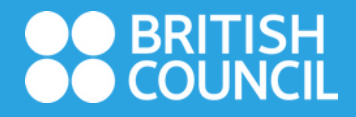

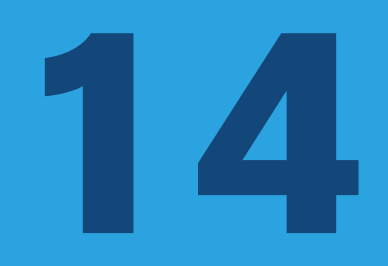

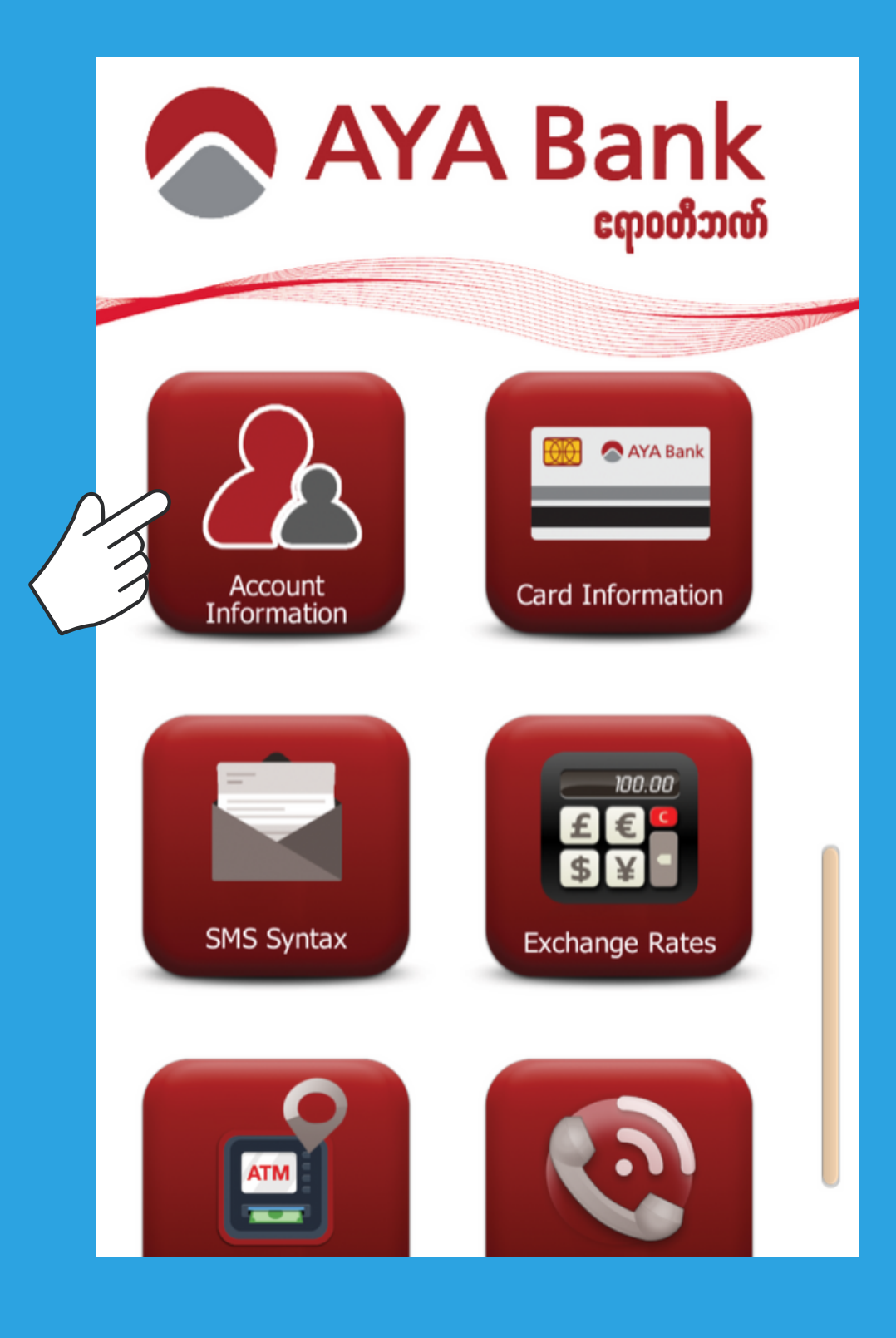

Click 'Account Information'.

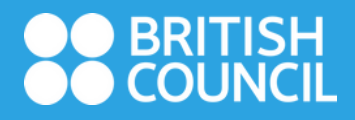

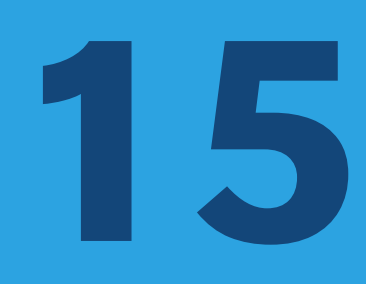

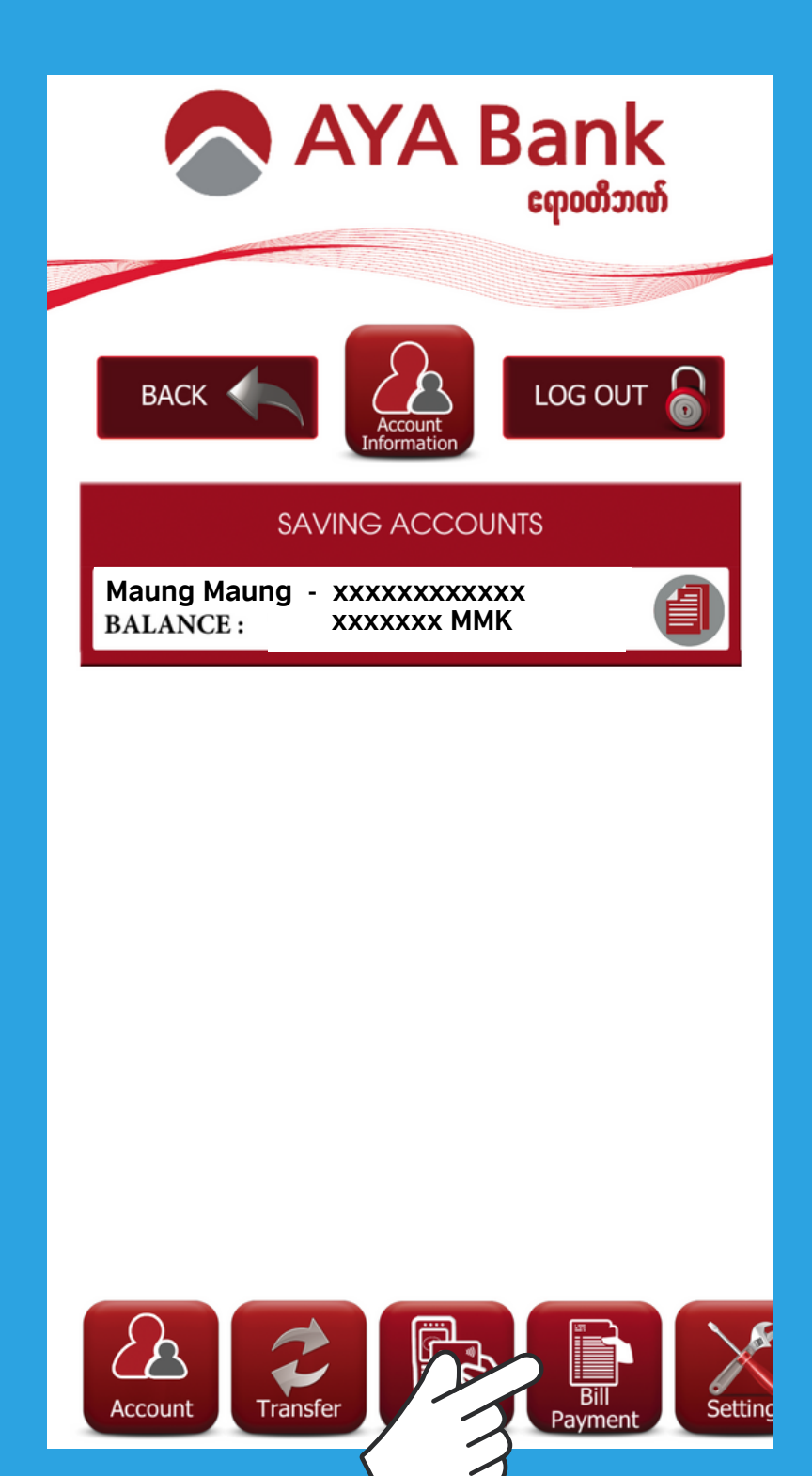

Select 'Bill Payment' .

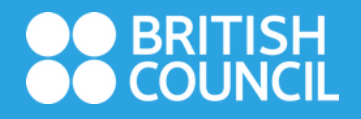

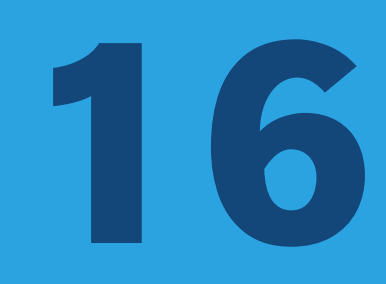

| AYA Bank                                                             |                                                                                     |
|----------------------------------------------------------------------|-------------------------------------------------------------------------------------|
| BACK I I I I I I I I I I I I I I I I I I I                           | 1.Choose your account                                                               |
| Corp: (*) British Council  Service: (*) Library Reference Number:(*) | 2. Select 'British<br>Council'                                                      |
| Customer   Name:(*)   Contact   Number:(*)     CANCEL   NEXT         | Please choose service<br>English Course/Placement Test<br>Exams Services<br>Library |
| Account Transfer                                                     | 3. Select 'Library' among three services                                            |

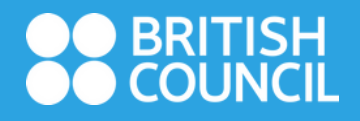

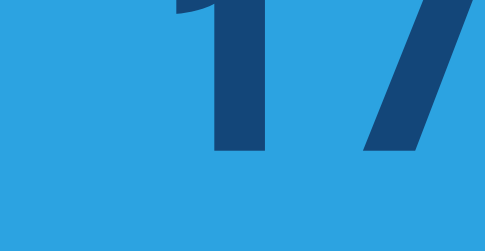

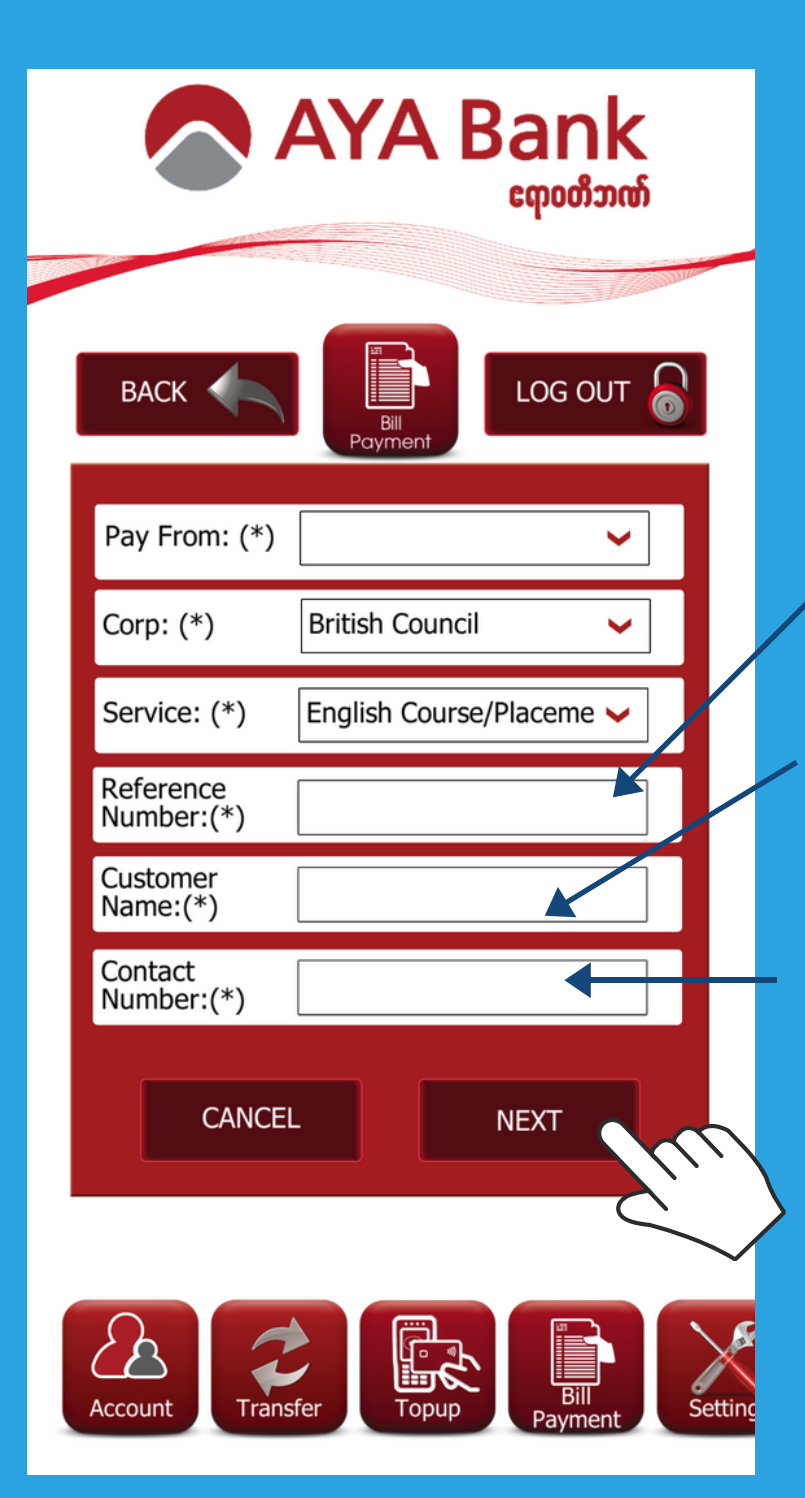

Enter 5-digit reference number from email.

Enter your name.

Enter your phone number.

Click 'next' after you have filled all information correctly.

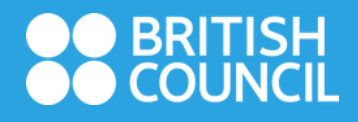

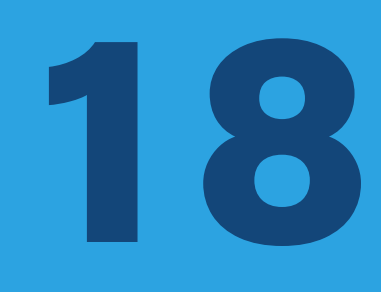

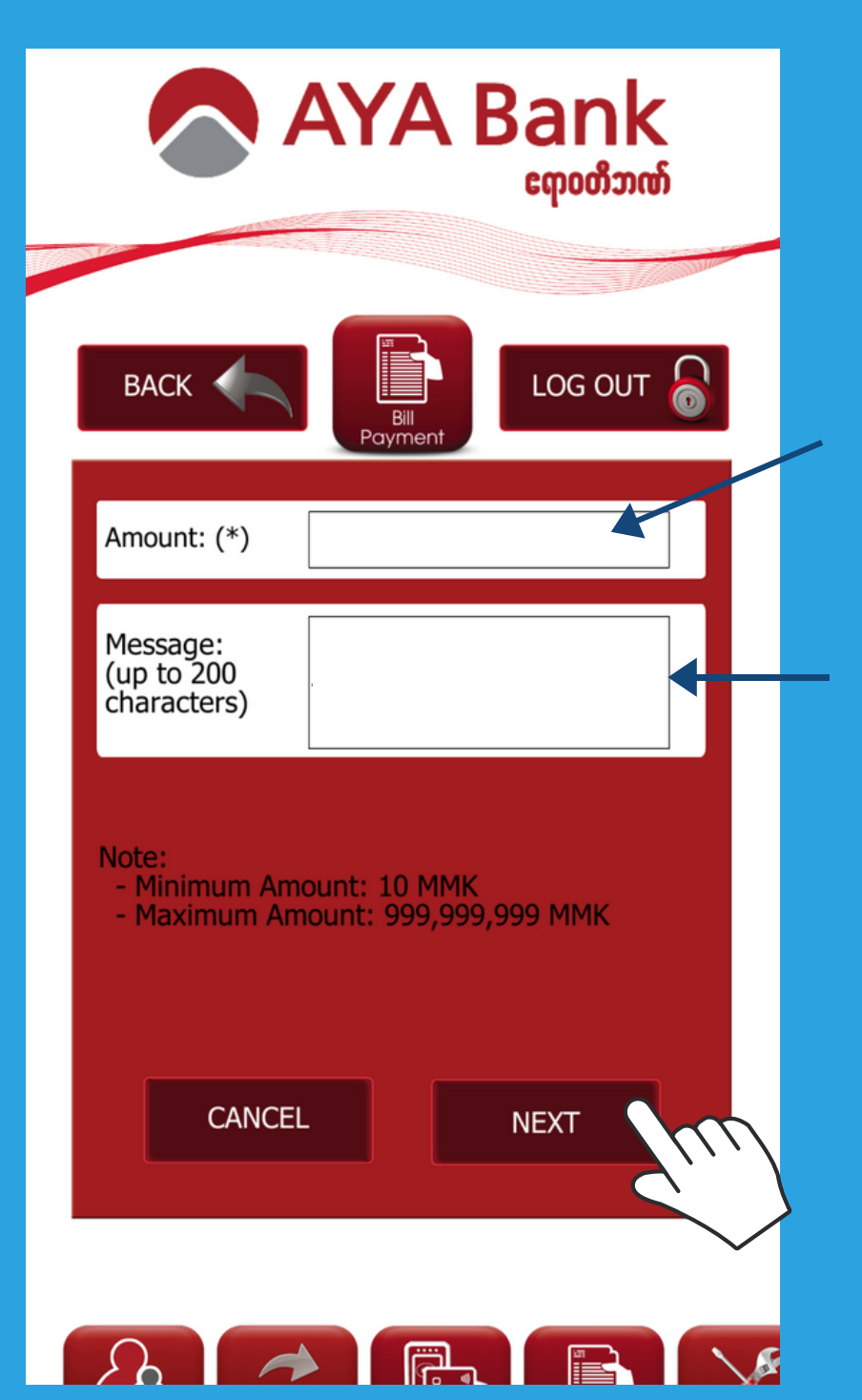

Enter membership fee. Check the fees in next step if you are not sure.

Enter your library membership category (for example: Online Membership or Library Plus)

Click 'next' .

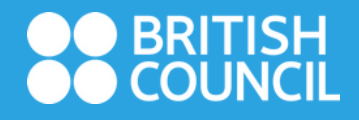

# 19

## **MEMBERSHIP FEES**

Individual Membership MMK 30,000 per year (Yangon) MMK 15,000 per year (Mandalay)

Family Membership MMK 50,000 per year (Yangon) MMK 30,000 per year (Mandalay)

**Online Membership** MMK 30,000 per year

Library Plus MMK 50,000 per year (Yangon) MMK 40,000 per year (Mandalay)

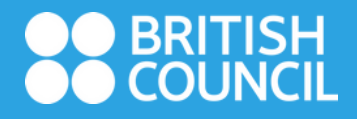

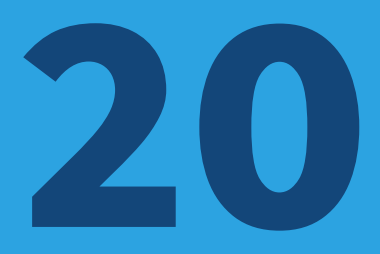

| AYA Bank                       |  |  |  |
|--------------------------------|--|--|--|
|                                |  |  |  |
|                                |  |  |  |
| Sender Information             |  |  |  |
| Account Name: xxxxxxxx         |  |  |  |
| Account Number: xxxxxxxx       |  |  |  |
| Balance: <b>XXXXXXX</b> MMK    |  |  |  |
| Doumont Information            |  |  |  |
| Payment Information            |  |  |  |
|                                |  |  |  |
| Service: XXXXXXX               |  |  |  |
| Transfer Content               |  |  |  |
| Amount: XXXX MMK               |  |  |  |
| Message: mBanking Bill Payment |  |  |  |
| - Tuesday, 30 July 2019        |  |  |  |
|                                |  |  |  |
| Processing Fee: xxxxxxxx       |  |  |  |
|                                |  |  |  |
| CANCEL                         |  |  |  |
|                                |  |  |  |

Click 'next' if all the information are correct.

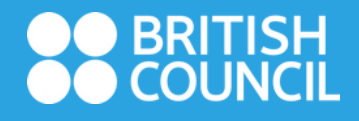

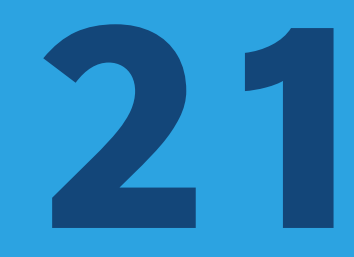

| AYA Bank                                                                       |       |
|--------------------------------------------------------------------------------|-------|
| BACK OF THE Sender Information<br>Account Name:<br>Account Number:<br>Balance: |       |
| Please type OTP                                                                | Inser |
| Cancel OK                                                                      |       |
| - Tuesday, 30 July<br>Processing Fee: 300 MMK                                  | Click |
| CANCEL NEXT                                                                    |       |

t 6-digit one time word from your sms.

'OK'

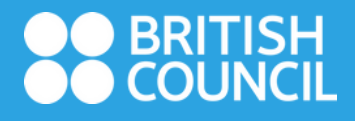

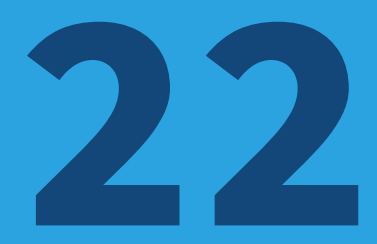

### ORDER FOR PAYMENT

Date time Transaction No

01/02/2019 13:01:54 704862027

SENDER INFORMATION

Sender name Debit a count Account Balance

PAYMENT INFORMATION

Corporates Service Invoice No

Customer Name

X00000000000000000 

10000000000000000

PAYMENT CONTENT

Amount Amount in words Fee payment by Fee amount Payment content

morrow MMK

Sender 0 MMK

If the payment is successful, you will receive an email as shown above.

# BRITISH

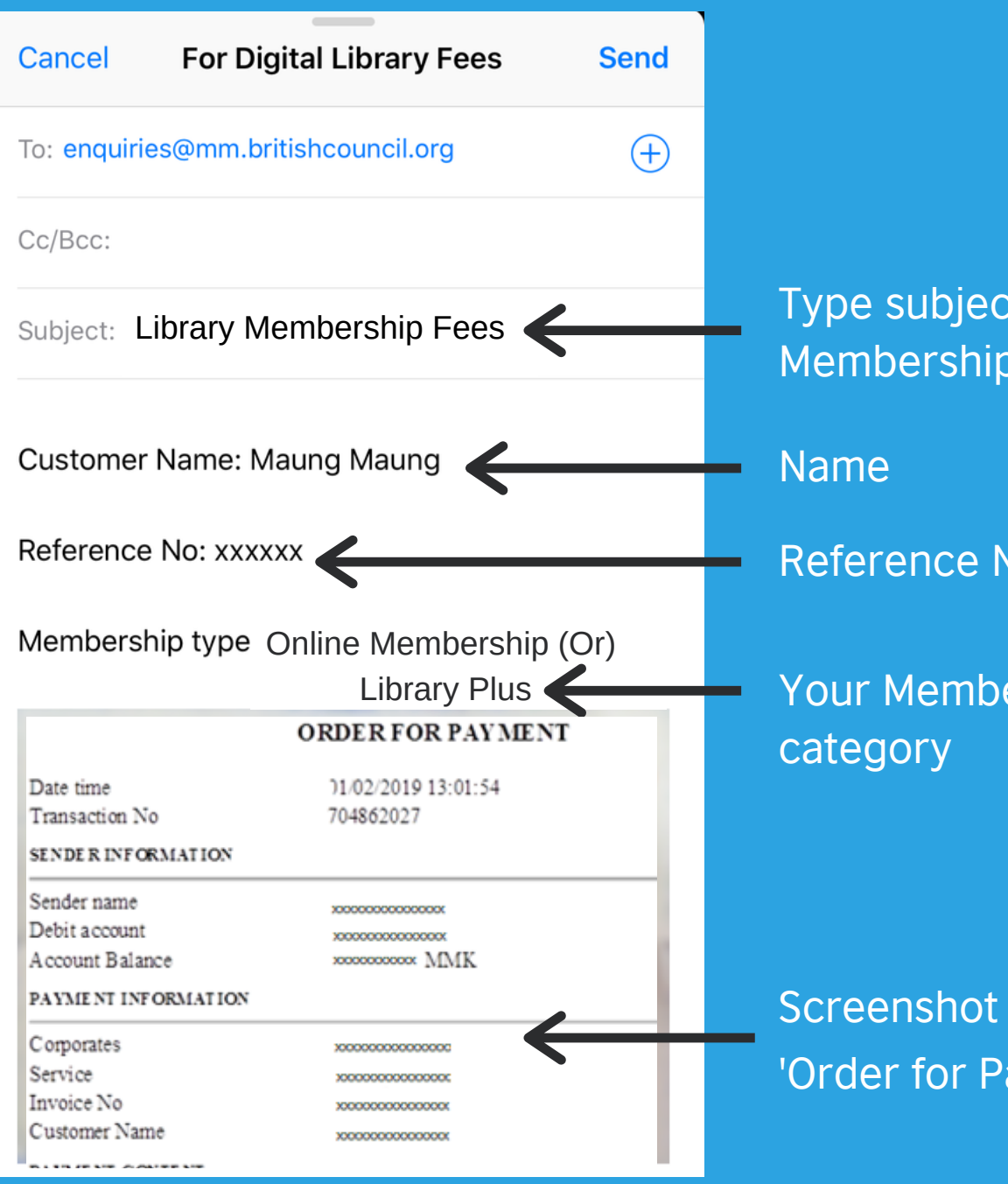

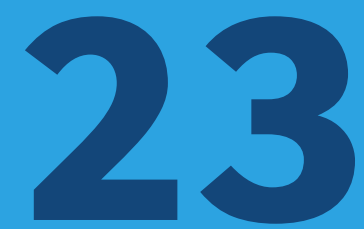

Type subject as 'Library **Membership Fees' Reference Number** 

Your Membership

Screenshot of 'Order for Payment' mail

After you have made a payment, please send an email to library.enquiries@mm.britishcouncil.org Send customer's name, reference number, membership category and photo of bank receipt. Type 'Library Membership Fees' in email subject.

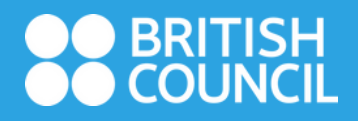

#### Welcome to the British Council Library

Today at 2:55 PM

Hello and welcome to the British Council Library!

Your library membership number is XXXXXXXXX Your username to log in to the online library member account is maungmaung Please click on the following link to create a new password for your account:

https://library.britishcouncil.org.mm/cgi-bin/koha/opacpasswordset.pl? uniqueKey=\$2a\$08\$HoPUJhIWDCoVMPwI4bYoBu

This link will be valid for 2 days from the date of this email, and can be used only once. If you want to updat your password after the expiry of the link, you must reapply here to generate a new link.

https://library.britishcouncil.org.mm/cgi-bin/koha/opacpassword-recovery.pl

Once you've set up your password, you can start using the digital library by logging in to your online library account.

https://library.britishcouncil.org.mm/cgi-bin/koha/opacuser.pl

To know more about our resources, please check our

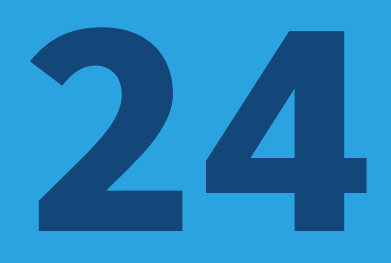

## Library Card Number Username

After Customer service team has checked all the requirements, an email will be sent to you and you will find library member number, username and password reset link as shown above.

## BRITISH COUNCIL

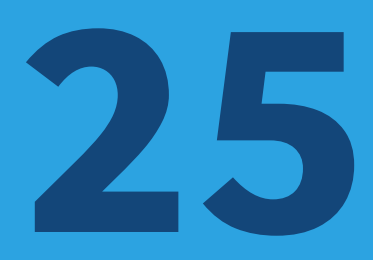

#### Welcome to the British Council Library

Today at 2:55 PM

Hello and welcome to the British Council Library!

Your library membership number is XXXXXXXX. Your username to log in to the online library member account is: maungmaung Please click on the following link to create a new password for your account:

https://library.britishcouncil.org.mm/cgi-bin/koha/oppasswordset.pl? uniqueKey=\$2a\$08\$HoPUJhIWDCoVMPwI4b

This link will be valid for 2 days from the date of this email, and can be used only once. If you want to update your password after the expiry of the link, you must reapply here to generate a new link.

https://library.britishcouncil.org.mm/cgi-bin/k

Once you've set up your password, you can start using the digital library by logging in to your online library account.

https://library.britishcouncil.org.mm/cgi-bin/koha/opacuser.pl

To know more about our resources, please check our

## Change new password

## Log in online library account

Click the link to change new password. After changing new password, you can log in to your digital library account.

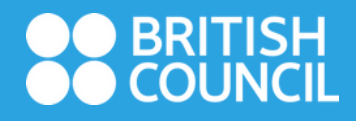

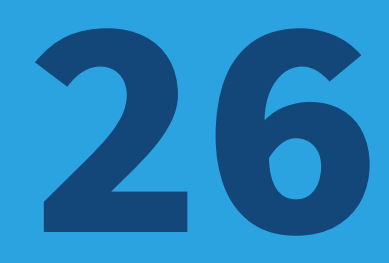

| 🗚 🔒 library.britishcouncil.org.mm                                                                                                    | S |
|----------------------------------------------------------------------------------------------------|---|
| ●● BRITISH<br>●● COUNCIL Myanmar                                                                                                    | 9 |
| Menu                                                                                                    | ≡ |
| Library                                                                                                    | ≡ |
| Members can access exclusive content,<br>manage loans and update account details<br>here:<br>Membership No/ User ID<br>Password<br>Password<br>Forgot your password? |   |
| Login<br>Not yet a member?                                                                                                    |   |
| < > ① ①                                                                                                    | G |

Fill out your library card number in 'Membership No/ User ID. Type your password and verify 'I'm not a robot'.

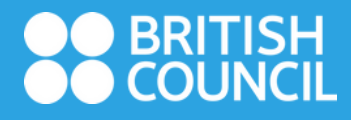

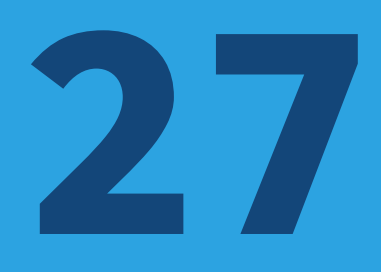

| library. | britis | hcounci | .org. | mm |
|----------|--------|---------|-------|----|
|----------|--------|---------|-------|----|

| ●● BRITISH<br>●● COUNCIL | ٩ |
|--------------------------|---|
| Menu                     | ≡ |
| Library                  | ≡ |
|                          |   |

#### Account view

#### Hello Maung Maung

#### Click here if you're not

Individual and Family Members can also browse our collections and reserve items to collect from our libraries. Our membership page details what individual and family members can take out of the library.

You have 24/7 access to library services.

Renew your books here

#### Read

Our collection Browse our collection across Books, Newspaper, Magazines and Theatre

International newspapers and magazines from Press Reader

More than 7,000 world's most popular publications in 60 languages.

#### Ebook central

Ebook Central is the solution to successful teaching, learning, and research outcomes with wide coverage in all academic subject areas.

Digital Theatres

After successfully logged in, you will see your Digital Library account as shown above.